### Gestione Fattura Elettronica di Vendita

Il processo di fatturazione elettronica, per garantire la convalida e la trasmissione delle fatture ai destinatari, prevede l'utilizzo di una piattaforma specifica: il Sistema di Interscambio (SdI), gestito dall'Agenzia delle Entrate.

Per poter ricevere il file nel formato SDI, il destinatario della fattura deve essere identificato attraverso l'utilizzo del codice SDI.

La fattura elettronica può essere emessa direttamente dall'impresa tramite il SdI, oppure utilizzare un intermediario, ad esempio, studi di commercialisti, fornitori di servizi EDI, ERP, ecc, nel secondo caso la Fattura sarà inviata all'intermediario che la inoltrerà al SDI.

# abaKos simula l'emissione della Fattura Elettronica

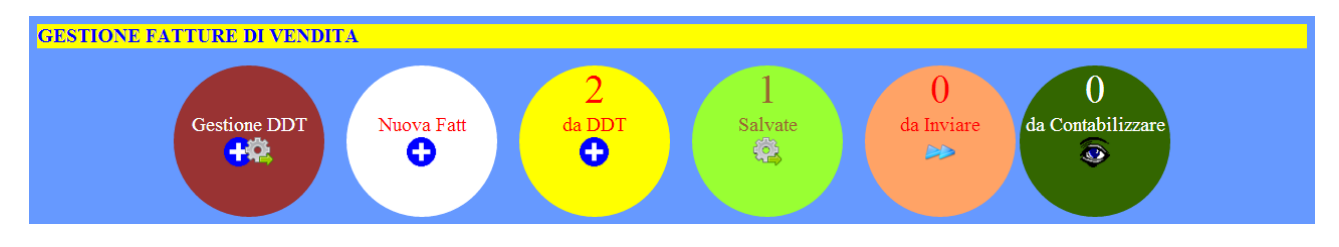

## Modalità emissione Fattura:

- a) Creazione Fattura da DDT
  - 1. Compilare il DDT o i DDT per i quali emettere la Fattura;
  - 2. Eseguire da DDT,

il numero indica i DDT con fatture da emettere;

- b) Creazione Fattura con dati a scelta
  - 1. Eseguire Nuova Fatt e compilare la Fattura con dati a scelta;

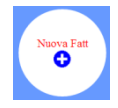

#### Controllo Fatture prima dell'Invio

Dopo il salvataggio delle Fatture occorre eseguire l'invio elettronico e la registrazione contabile che consiste nella rilevazione a Libro Giornale e contestuale aggiornamento dei Registri Iva.

- 1. Controllare ed eseguire le stampe di prova delle Fatture
  - a. controllare il numero di Fattura Salvate, quelle da Inviare e quelle da Contabilizzare

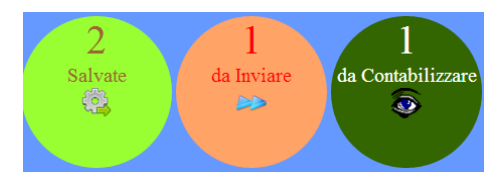

b. Fare Clic su

## Sarà visualizzato l'Elenco delle Fatture di Vendita salvate

| Tipo Doc | Numero | Data       | Cliente                  | P.Iva       | Inviata          | Accettata        | 7        |
|----------|--------|------------|--------------------------|-------------|------------------|------------------|----------|
| F        | 28     | 01/05/2021 | Guido Guidi srl          | 00317878313 | • i1: 04/05/2021 | ○ i1: 04/05/2021 | ۲        |
| F        | 29     | 20/05/2021 | Ferrarini & Figli s.n.c. | 00156218090 | ۲                | ۲                | <b>*</b> |

| Numero e data:  | numero e data del Documento;                                                 |  |  |  |  |
|-----------------|------------------------------------------------------------------------------|--|--|--|--|
| Cliente:        | la ragione sociale/denominazione del Cliente                                 |  |  |  |  |
| P.Iva:          | la partita iva del Cliente;                                                  |  |  |  |  |
| Inviata:        | la data di invio della Fattura Elettronica al Sistema di Interscambio (SDI); |  |  |  |  |
| Accettata:      | la data di accettazione della Fattura dal Sistema di Interscambio (SDI);     |  |  |  |  |
| Ultima colonna: | 💿 modalità solo visualizzazione; 🛛 🔯 modalità modifica.                      |  |  |  |  |

△ La fattura può essere modificata solo se non è ancora stata inviata al Cliente, prima dell'invio si consiglia di eseguire la stampa di controllo a video nel formato PDF.

 $\bigcirc$  E' possibile visualizzare/stampare la fattura nel formato SDI (Sistema di Interscambio) e del formato XML valido per l'Agenzia delle Entrate.

|                                                                                                    | ndietro 🗙 Elimina 🗖 Salva 🗟 📾 🚾                                                                                                    |  |  |  |  |  |
|----------------------------------------------------------------------------------------------------|----------------------------------------------------------------------------------------------------|--|--|--|--|--|
| TIPO DOCUMENTO: Fattura di Vendita 🔹                                                                                                    | Numero: 29 del: 20/05/2021                                                                                                    |  |  |  |  |  |
| Fornitore:<br>Vendita Ingrosso Abbigliamento S.p.A<br>Via del Luppolo 13<br>41100, (Mo)<br>Tel. 335/5500857<br>Partita Iva: 03287390367                                                                                                    | Cliente:<br>Cli Ferranni & Figli s.n.c. •<br>Via del Biscotto 45<br>42100, Reggio Emilia, Re<br>Partita Iva 00156218090<br>Codice destinatario Fattura Elettronica Hj56B8 |  |  |  |  |  |
| DDT Num. 1 del 05/04/2021                                                                                                    |                                                                                                    |  |  |  |  |  |
| # DDT Descrizione dei beni • UM Quantità                                                                                                    | Prezzo Un. Sconto Importo Iva%                                                                                                    |  |  |  |  |  |
| 1 1 Merci in stock y kg 1                                                                                                    | 3500 0 + 0,00 3.500,00 22% S                                                                                                    |  |  |  |  |  |
| 2 1 Merce art. Alfa pz 15                                                                                                    | 40 10 + 114,00 486,00 10% S                                                                                                    |  |  |  |  |  |
| Tolale Importi: 3.986,00 -(Sconto incondizionato: 0 su 3.986,00 = 0,00)   + Spese Non Doc da ripartire: 0,00 = Totale Netto: 3.986,00                                                                                                    |                                                                                                    |  |  |  |  |  |
| Calcoli Iva e Riparto Spese Non Doc   Špese Documentate     Iva% Spese ND Ripartite Imponibile   Iva   # Nota Spesa   Importo     10   0,00   486,00   48,60   1   0,00     22   0,00   3,500,00   770,00   2   0,00     Totali   0,00   3.986,00   818,60   Totale Spese   0,00 |                                                                                                    |  |  |  |  |  |
| Totale 4.804,60 Acconto 0 Intere                                                                                                    | essi 0,00 Bolli 0,00 Totale vs Debito (S.E. & O.) 4.804,60                                                                                                    |  |  |  |  |  |

# Invio della Fattura al SDI per mezzo di un intermediario

ll numero di fatture da inviare, sono segnalate all'interno dell'icona

- a. fare Clic sull'icona per visualizzare la lista delle Fatture da inviare;
- b. fare Clic sull'icona per eseguire l'Invio

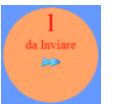

| Tipo Doc | Numero | Data       | Cliente                  | P.Iva       | Codice destinatario (SdI) | Data Invio Stato |
|----------|--------|------------|--------------------------|-------------|---------------------------|------------------|
| F        | 29     | 20/05/2021 | Ferrarini & Figli s.n.c. | 00156218090 | Нј56В8                    |                  |
|          |        |            |                          |             |                           |                  |

#### **Contabilizzazione**

Dopo l'invio elettronico per concludere il processo di elaborazione delle Fatture occorre procedere alla loro registrazione contabile che consiste nella rilevazione a Libro Giornale e contestuale aggiornamento dei Registri Iva.

🚨 Il numero di fatture da Contabilizzare, sono segnalate all'interno dell'icona

- a. fare Clic sull'icona per visualizzare la lista delle Fatture da inviare;
- b. fare Clic sull'icona per eseguire la contabilizzazione

| da Contabilizzare | ۱ |
|-------------------|---|
|                   |   |

| Tipo Doc | Numero | Data       | Cliente                  | P.Iva       | Codice destinatario (SdI) | Date Invio   | Stato             |
|----------|--------|------------|--------------------------|-------------|---------------------------|--------------|-------------------|
| F        | 28     | 01/05/2021 | Guido Guidi srl          | 00317878313 | Hj56a1                    | 04/05/2021   | Contabilizzata    |
| F        | 29     | 20/05/2021 | Ferrarini & Figli s.n.c. | 00156218090 | Hj56B8                    | 20/05/2021 🗸 | da Contabilizzare |

- c. nella finestra successiva fare Clic sul pulsante Contabilizza
- d. sarà visualizzata la scheda all'interno della quale selezionare le voci contabili ed i codici iva da utilizzare per effettuare la registrazione a Libro Giornale e l'aggiornamento dei registri Iva.

| Voci Fattura da | Contabilizzare | Voci Piano dei Conti |   | Codici Iva |
|-----------------|----------------|----------------------|---|------------|
| Imponibile      | 3.986,00       | Merci c/ Acquisti    | • |            |
| Iva             | 818,60         | lva ns. debito       | • |            |
| Totale Fattura  | 4.804,60       | Crediti v/clienti    | • |            |
|                 |                |                      |   | () - t     |
| annulla         |                |                      |   | Conterma   |
|                 |                |                      |   |            |

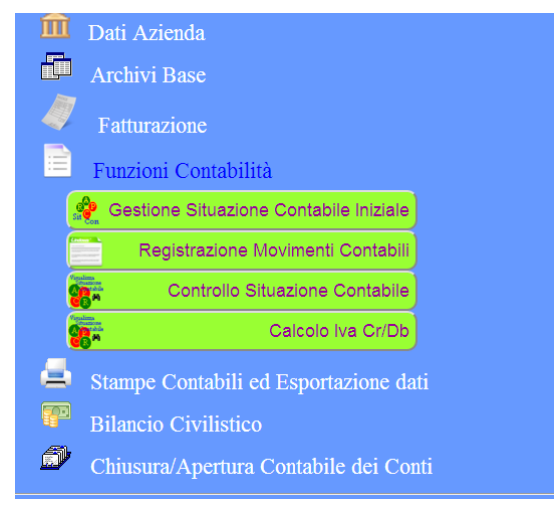